# 中小企業の健康経営の推進を応援する 健康経営オンラインセミナー 2022年3月10日(木) 15:00~17:15

## <u>ZOOM ウェビナー接続マニュアル</u>

#### <u>ZOOMセミナーご参加の流れ</u>

#### 【事前準備】

- 1) Zoomのインストール
- 2) Zoomへの事前登録

#### 【セミナー受講中】

- 3) Z o o mへの入室
- 4)質疑応答操作
- 5) アンケートについて
- 6)当日のZoom接続についての問い合わせ先

# 1) Zoomインストール方法

#### ①パソコンへのインストール方法

#### ②スマートフォンやタブレットへのインストール方法

■Zoom ダウンロードURL: <u>https://zoom.us/download#client\_4meeting</u>

 1. 上記URLにアクセスするか、「Zoom ダウン ロードセンター」で検索して「ミーティング用 Zoomクライアント」をダウンロードしてくだ さい。

ミーティング用Zoomクライアント

ダウンロード

最初にZoomミーティングを開始または参加されるときに、ウェブブラウザのクライアント が自動的にダウンロードされます。ここから手動でダウンロードすることもできます。

バージョン5.0.0 (23168.0427)

App storeもしくはGoogle Playから「Zoom」と検索してく ださい。「ZOOM Cloud Meetings」という名前のアプリ が見つかるのでダウンロードしてください。

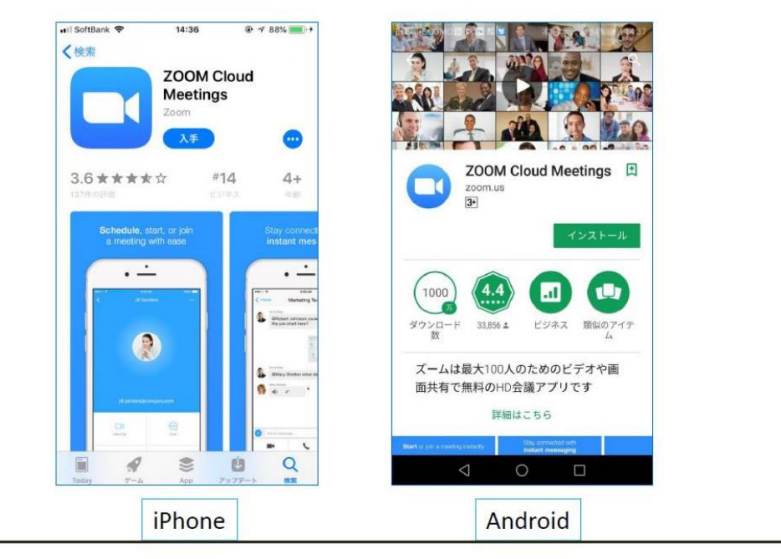

### <u>2) Zoomへの事前登録</u>

【ウェビナー】「中小企業の健康経営の推進を応援する健康経営オンラインセミナー」 に参加を希望される方は、URLをクリックし、メール・お名前・所属先などの質問項目を記入 いただき、事前登録をお願い致します。

https://zoom.us/webinar/register/WN\_xFuvozgwQKG\_HcuivHBZLA

ウェビナー登録

ご登録後、ウェビナー参加に関する確認メールが届きます。

| トピック  | 中小企業の確康経営の推進を応援する 健康経営オンラインセミナー |              |        |
|-------|---------------------------------|--------------|--------|
| 诗刻    | 2022年3月10日 03:00 PM 大阪、札幌、東     | 京            |        |
|       |                                 |              | • 必須情報 |
| 名•    |                                 | 姓*           |        |
|       |                                 |              |        |
| メールアド | ν                               | メールアドレスを再入力・ |        |
|       |                                 |              |        |
| 氏名(カナ | )                               | 会社名·団体名。     |        |
|       |                                 | 308m         |        |
|       |                                 | 12/100       |        |
| 従業員数  |                                 | 業種           |        |
|       |                                 |              |        |

# <u>3) Zoomへの入室</u>

ご登録後、下記のメールがご登録いただいたメールアドレスに届きます。 セミナー当日はメールに記載の「ウェビナーに参加」をクリックしてください。

| zoom                                                                                                    |
|----------------------------------------------------------------------------------------------------|
| 友督様、<br>中小企業の健康経営の推進を応援する 健康経営オンラインセミナー にご登録いただき、あ<br>りがとうございます。このウェビナーについての情報は以下で確認できます。                                                                                                    |
| 中小企業の健康経営の推進を応援する 健康経営オンラインセミナー日時2022年3月10日 03:00 PM 大阪、札幌、東京ウェビナー ID975 6914 4199パスコード160847                                                                                                    |
| 質問は以下へ送信してください: <u>support-desk@globallink-j.com</u> 。<br>登録はいつでも <u>キャンセル</u> できます。                                                                                                    |
| Zoom に参加する方法<br>1. PC、Mac、iPad、または Android から参加する<br>ウェビナーに参加<br>上記のパタンが機能しない場合は、このリンクをブラウザに貼り付けてください。<br>https://zoom.us/w/97569141499?lteC12vhKL XI/YhUgTAM0gJC8CItC8zGETYJV9vxFIIv8.<br>DQMAAAAMAAAAAAAAAA<br>AAAAAAAAAAAAAAAAAAAAA |
| このウエビテーの女全性を維持する必要かあるため、このリンクは公に共<br>有しないでください。                                                                                                    |
| カレンダー (.ics) へ追加   Google カレンダーへ追加   Yahoo! カレンダーへ追加                                                                                                    |

| 20011 | Meetings 8  | を開きますか?     |         |            |         |                |
|-------|-------------|-------------|---------|------------|---------|----------------|
| https | ://us02web. | zoom.us がこの | アブリケーショ | ノを開く許可を    | を求めています | F <sub>a</sub> |
|       | us02web.zoo | m.us でのこのタイ | ブのリンクは常 | に関連付けられ    | れたアブリで開 | <              |
|       |             |             |         |            |         |                |
|       |             |             |         | oom Meetir | nas を開く | キャンセル          |

# <u>3) Zoomへの入室</u>

セミナー当日は、15分前から参加可能です。

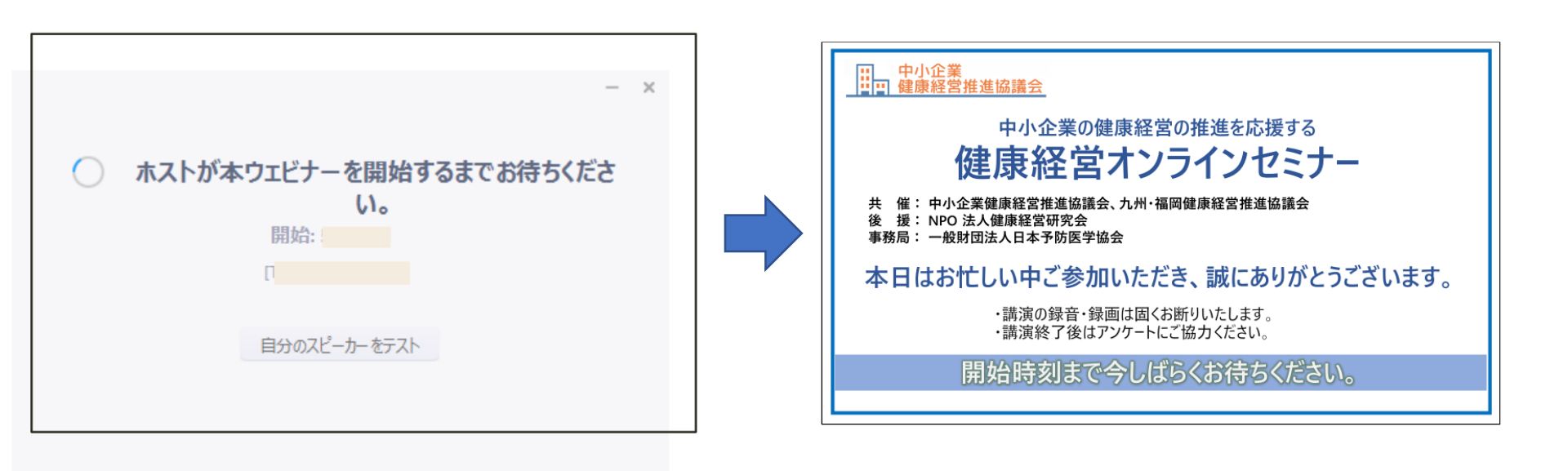

\* セミナー準備中です。準備が完了すると自動的に入室しますので、 お待ちください。 \*ご参加のセミナー名が表示されましたら参加完了です。

### <u>4)質疑応答操作</u>

質問する。

オンラインセミナーが始まると、『チャット』、『挙手』、『Q&A』のツールが表示されますが、 今回は、『Q&A』のみ使用します。

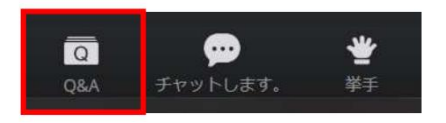

Q&A をクリックすると質問のための画面が表示されます。

| Q&A    |             |                               | × |
|--------|-------------|-------------------------------|---|
|        | 全ての質問(1)    | 自分の質問(1)                      |   |
| E A HU | ·           |                               | 1 |
| 匿名出/   | 常有 10:40:44 | リカほじて歴想してくださ                  |   |
| 調即へい。他 | の参加者が投稿した質  | ルを通して員向してくたさ<br>問に「いいね」をつけること | - |
| で、質    | 問に賛同することも可  | 能です                           |   |
| 凸      |             |                               |   |
| L      |             |                               | _ |
|        |             |                               |   |
|        |             |                               |   |
|        |             |                               |   |
|        |             |                               |   |
|        |             |                               |   |
|        |             |                               |   |
|        |             |                               |   |
|        |             |                               |   |
| -      |             |                               |   |
| 質問る    | そここに入力してくだる | とい                            |   |
|        |             |                               |   |
|        |             |                               |   |

質問事項を入力し、送信ボタンを押すことでホストやパネリストに対して質問をすることができます。 『匿名で送信』にチェックを入れれば名前は表示されません。

### <u>5) アンケートについて</u>

#### セミナーを退出しようとすると、アンケートページへ誘導されます。

(<u>https://docs.google.com/forms/d/e/1FAIpQLSf\_U83xW0pUVEfZ7-bg\_RZ6AGxeH9-v-I8y1LZOAUEkyPDpBQ/viewform</u>)
今後のセミナーの参考とさせて頂きますので、アンケートにご協力ください。

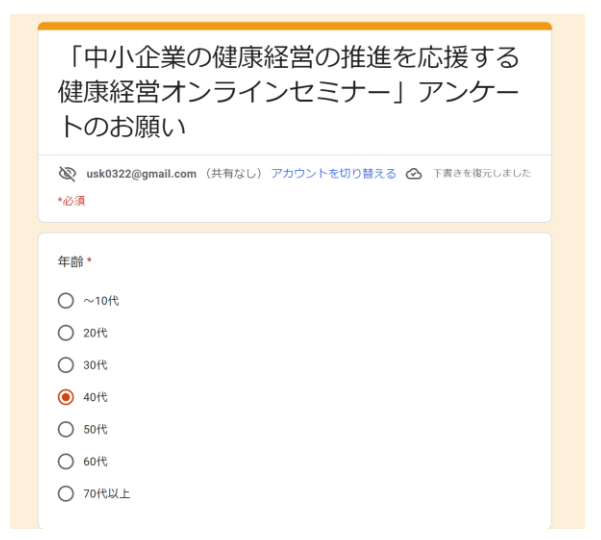

# 6)当日のZoom接続についての問い合わせ先

株式会社グローバルリンクジャパン 小山(おやま) Tel:080-3404-4950 メールアドレス:<u>support-desk@globallink-j.com</u>